## CHECKING ON THE REQUISITION APPROVAL STATUS

## Ever wonder what the status of your requisition is? You can check the status by following these instructions.

Enter your requisition # in the **Requisition Listing** screen and click or <u>Search</u>. The requisition will display in the lower panel, highlighted in yellow. Click or again to go to that requisition or double click on the highlighted line. Click on the **Line Item Tab**. The Detail Information will display as shown below.

| Requisit                | tion Information -                                        | 729484 - CON2011_Live              |                     |            |
|-------------------------|-----------------------------------------------------------|------------------------------------|---------------------|------------|
| Vendor Quot             | tes Approval Status Ta                                    | x Rate Purchase Order Detail       |                     |            |
| 0                       | 5 🔿 🗧 🗟                                                   | 🥖 🖬 🤞 🖌                            | X 🔒 🎒 🛞             |            |
| Date: 07/05/202         | 2 Period: 11/22                                           |                                    |                     |            |
| Header<br>Detail Inforn | Line Item (1 of 9)                                        |                                    |                     |            |
| Requisition             | 729484 1                                                  |                                    | Shipping Charge     | Continuous |
| Commodity               | 350-001 Q                                                 | Status                             | M - Converted to PO | •          |
| Stock Number            | Q                                                         | Approve/Reject Date                | 06/29/2022          |            |
| Bid Item                |                                                           | Purchase Order                     | 42026201 - 1        |            |
| Fixed Asset             |                                                           |                                    |                     |            |
| Description *           | CT50000591 CARPET SPOTTER,<br>SOLUTION TANK, BUILT-IN TRA | PORTABLE, 1 GAL.<br>NSPORT WHEELS. |                     |            |

The status of the requisition will display in the Detail Information. *Approval Status* will also appear in the top menu.

Click on *Approval Status.* A pop-up box will appear as shown below. This screen shows how many approval levels the requisition will be routed through for approval and the Action of each level.

|                                           | ACTIONS              | <u>6</u> :       |                           |                   |  |  |  |  |  |  |  |
|-------------------------------------------|----------------------|------------------|---------------------------|-------------------|--|--|--|--|--|--|--|
| O - No Action – has not been approved yet |                      |                  |                           |                   |  |  |  |  |  |  |  |
| A - Approved                              |                      |                  |                           |                   |  |  |  |  |  |  |  |
| D - Denied                                |                      |                  |                           |                   |  |  |  |  |  |  |  |
|                                           | C - Needs Correction |                  |                           |                   |  |  |  |  |  |  |  |
| Req Number (                              | 729484               | Line No 🚺        | 4                         |                   |  |  |  |  |  |  |  |
| Level/Code                                | Approver             | Action Date      | Action                    | Required Comments |  |  |  |  |  |  |  |
| 1                                         | klaborde             | 06/29/2022       | A - Approved              | Y - Yes           |  |  |  |  |  |  |  |
| 2                                         | kgarza               | 06/29/2022       | A - Approved              | Y - Yes           |  |  |  |  |  |  |  |
|                                           | <                    |                  |                           |                   |  |  |  |  |  |  |  |
|                                           | Sho                  | ws how many appr | roval levels it had to go | through           |  |  |  |  |  |  |  |

This requisition had 2 approval levels. Level 1 is the top/ final approval and level 2 is the initial approval at the campus/ department level. This requisition had a Dept. code of 727.

If a requisition is marked as *C* – *Needs Correction*, the details will be noted in the comments section. Hover over the comments with your cursor to see the entire text field. Make the noted corrections, and hit save. This will clear the status and return it to Open. The approval process will start over and each level will need to approve again.

## HOW TO CHECK THE REQUISITION APPROVAL STATUS

BY GENERATING A REPORT WHERE THE APPROVER NAMES ARE LISTED

Go to Main Menu> Purchasing> District-Defined>

and click on Requisition Approval Status

| D eFin                 | ancePlus           |                                               |
|------------------------|--------------------|-----------------------------------------------|
| 6                      | Purchasing         | Purchasing Reports                            |
| Fund<br>Accounting     | Entry & Processing | <u>Change Order Approval</u><br><u>Status</u> |
|                        | Reports            | List of Approvers                             |
| Purchasing             | Reference Tables   | PO Listing                                    |
| 등                      | District-Defined   | Print Alpha Vendor Bid List                   |
| Fixed Assets           |                    | Print Alpha Vendor List - All<br>Vendors      |
|                        |                    | Print Vendor Labels                           |
| Warehouse<br>Inventory |                    | Requisition Approval Status                   |
|                        | -                  | Vendor Access Center Users                    |
| e-Forms &<br>Tools     |                    | Vendor Bid List - Purchasing<br>Address       |

A new screen will appear. Enter the requisition number in the new screen. Click OK

| Requisition Approval Status - CON2011_Live |         |        |        |   |    |   |   |        |     |    |  |
|--------------------------------------------|---------|--------|--------|---|----|---|---|--------|-----|----|--|
| 0                                          | Ô       |        | *0     | ← | 10 |   | 0 |        | 10  | 10 |  |
| Requisi                                    | tion Nu | mber ( | 729484 | - |    | - |   |        |     |    |  |
| l<br>Kelly St                              | aubs    |        |        |   |    |   | 6 | /30/20 | )22 |    |  |

|                                                         | Print - CON2011_Live                                   |  |  |  |  |
|---------------------------------------------------------|--------------------------------------------------------|--|--|--|--|
| Approval Status by                                      | Requisition Report                                     |  |  |  |  |
| Destination                                             | File Options                                           |  |  |  |  |
| <ul> <li>File</li> <li>Screen</li> <li>Excel</li> </ul> | File Name H:/kstaubs/rpt/reqapprlist.rpt Excel Options |  |  |  |  |
|                                                         | Data Option No Totals  Run in the Background           |  |  |  |  |
|                                                         | OK Back                                                |  |  |  |  |

The Print screen will pop up. Click on OK. This will generate a report that will appear as a pdf at the bottom left of your window that lists the approval levels, the approval status, and the names of the approvers.

| (reqapprlist.4g<br>Tue Jul 05 2022                                            | 09:27:37                                                                                                    |                                                                                                   |                                                                                                    | Approval Status to                                                                                                    | r Requisition No 729484                                                                                                    |                                                                                                    |
|-------------------------------------------------------------------------------|----------------------------------------------------------------------------------------------------|---------------------------------------------------------------------------------------------------|----------------------------------------------------------------------------------------------------|----------------------------------------------------------------------------------------------------|----------------------------------------------------------------------------------------------------|----------------------------------------------------------------------------------------------------|
| LOCATION<br>727<br>727<br>727<br>727<br>727<br>727<br>727<br>727<br>727<br>72 | REQ NO<br>729484<br>729484<br>729484<br>729484<br>729484<br>729484<br>729484<br>729484<br>729484<br>729484<br>729484<br>729484<br>729484<br>729484<br>729484<br>729484<br>729484<br>729484<br>729484<br>729484 | LINE NO<br>1<br>2<br>3<br>3<br>4<br>4<br>5<br>5<br>6<br>6<br>6<br>7<br>7<br>7<br>8<br>8<br>9<br>9 | LEVEL<br>1<br>2<br>1<br>2<br>2<br>2<br>2<br>2<br>2<br>2<br>2<br>2<br>2<br>2<br>2<br>2 | ACTION<br>APPROVED<br>APPROVED<br>APPROVED<br>APPROVED<br>APPROVED<br>APPROVED<br>APPROVED<br>APPROVED<br>APPROVED<br>APPROVED<br>APPROVED<br>APPROVED<br>APPROVED<br>APPROVED<br>APPROVED<br>APPROVED<br>APPROVED<br>APPROVED | APPROVER<br>LABORDE, KATY<br>GARZA, KAREN<br>LABORDE, KATY<br>GARZA, KAREN<br>LABORDE, KATY<br>GARZA, KAREN<br>LABORDE, KATY<br>GARZA, KAREN<br>LABORDE, KATY<br>GARZA, KAREN<br>LABORDE, KATY<br>GARZA, KAREN<br>LABORDE, KATY<br>GARZA, KAREN<br>LABORDE, KATY<br>GARZA, KAREN | ACTION DAT<br>06/29/2022<br>06/29/2022<br>06/29/2022<br>06/29/2022<br>06/29/2022<br>06/29/2022<br>06/29/2022<br>06/29/2022<br>06/29/2022<br>06/29/2022<br>06/29/2022<br>06/29/2022<br>06/29/2022<br>06/29/2022<br>06/29/2022<br>06/29/2022<br>06/29/2022<br>06/29/2022<br>06/29/2022 |
|                                                                               |                                                                                                    |                                                                                                   |                                                                                                    | END OF R                                                                                                    | EPORT                                                                                                    |                                                                                                    |